## Pubblica

Publish Options are accessed via the Publish Show Button. Its position is determined by your preference set in Settings/Preferences/Toolbars.

The Options are:

Executable File For PC

Best Quality for PC in an EXE File

Give the EXE a Name and Location and press Save.

Double click on the Saved EXE to run.

Safe Executable File For Internet

EXE File in ZIP with digital signature

Give the EXE a Name and Location and press Save.

The result is an Application and a digitally signed ptshow file in a Zipped Folder.

This can safely be uploaded to a sharing site etc for Download. The Zipped File can be Extracted to a Folder in Windows and the slideshow can be run from the Application File.

Executable File For Mac

Best Quality for Mac

HD Video

See HD Video

DVD-Video Disc

See DVD-Video Disc

Video For Mobile Devices

See Video for Mobile Devices

AVI Video File

See AVI Video File

Publish on YouTube

As a preview of a slideshow on your website

Publish On Facebook

Share your slideshow with friends

From: https://docs.pteavstudio.com/ - **PTE AV Studio** 

Permanent link: https://docs.pteavstudio.com/it-it/9.0/videobuilder/videooutput?rev=1396113019

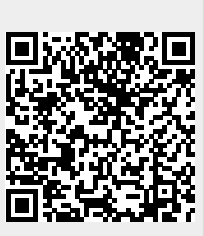

Last update: 2022/12/18 11:20